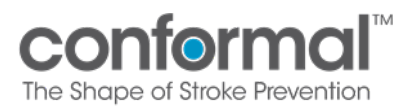

MOP 8b – Device Accountability App

## Device Accountability Application

### Contents

| Ι.    | PURPOSE                   | . 2 |
|-------|---------------------------|-----|
| п.    | GETTING STARTED           | . 2 |
| ш.    | GENERAL NAVIGATION        | . 3 |
| IV.   | LOGIN INSTRUCTIONS        | . 3 |
| v.    | RECEIVE PRODUCT           | .6  |
| VI.   | VIEW ORDER HISTORY        | 11  |
| VII.  | DEVICE ACCOUNTABILITY LOG | 13  |
| VIII. | GENERATE REPORTS          | 19  |

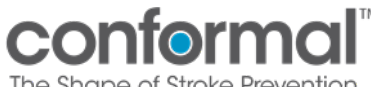

#### 1. PURPOSE

- The Device Accountability Application ("App") serves as a platform to replace the paper Device Accountability. Through the App, sites can:
  - Request product
  - Confirm receipt of product
  - Update disposition of products
  - View reports for all orders and packing slips
  - o Generate and print device accountability log on demand
- Devices are requested from the Sponsor when there are upcoming CONFORM cases for patients • who have been randomized to receive the CLAAS device.

#### П. **GETTING STARTED**

- To access the app, you will receive an email containing a link to the inventory tracking • application
  - Each individual will create a unique Personal Login
- Notes on your unique Personal Login •
  - Use your work email to receive App email notifications
  - For security reasons, your password should be different than your other accounts and sufficiently long using a combination of characters.
  - Do not share this password with others
  - Your unique Personal Login for the App is only accessible by you.
- Recommendation: Though the app can be accessed via a Smartphone, it functions best in an internet browser on a computer. Any browser (Chrome, Safari, Explorer, etc.) will work.

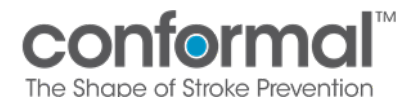

### III. GENERAL NAVIGATION

1. Only use navigation icons <u>within</u> the app. Do <u>NOT</u> use the back, home, undo, etc. buttons in your Internet browser.

| Device Accountability Log / Dispo                                    | sition Update                        | Conformal <sup>™</sup><br>The Shape of Stroke Prevention          | 2       |
|----------------------------------------------------------------------|--------------------------------------|-------------------------------------------------------------------|---------|
|                                                                      | David Ho                             | uuck   Coordinator   21010 - Vanderbilt University Medical Center | Log Out |
| Product Code Description Lot#<br>Site Id Order# Expy Date Subject ID | Disposition Date Deficient Used Disp | posed Returned Other                                              | XQ      |

2. Please remember to log out when you have completed all your work. You will be logged out automatically after 20 minutes of inactivity -- any updates that have not been saved will be lost.

| Device Accountability Log Report |  | Conformal <sup>™</sup><br>The Shape of Stroke Prevention                 | 2       |
|----------------------------------|--|--------------------------------------------------------------------------|---------|
| 🔇 Back                           |  | David Houck   Coordinator   21010 - Vanderbilt University Medical Center | Log Out |

3. Any time you select a date within the application, you will need to press Ok to enter that selection.

#### IV. LOGIN INSTRUCTIONS

If you are designated for access to the inventory tracking application, you will create a Personal Login for access to the functions within the program and track all activity. Please follow the steps below to create your account.

- 1. Access the link for the Conformal Device Accountability Application: <u>https://apps.powerapps.com/play/9cf82348-8866-4c84-a989-</u> 02f032c8a64c?tenantId=17f64322-521f-4528-8001-aba3f775f131
  - Recommendation: Bookmark this page in your browser as "CONFORM Device Accountability App" for future use.

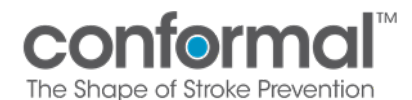

MOP 8b – Device Accountability App

2. Press Start App

| Inventory Tracking App |           | Conformal <sup>™</sup><br>The Shape of Stroke Prevention |
|------------------------|-----------|----------------------------------------------------------|
|                        |           |                                                          |
|                        | Start App |                                                          |
|                        |           |                                                          |

- 3. If this is your first time using the application, press the **Register New Account** button.
  - If you have already created an account, then skip to step 7.

| Welcome, please login!      |                                                             | Conformal <sup>™</sup><br>The Shape of Stroke Prevention |
|-----------------------------|-------------------------------------------------------------|----------------------------------------------------------|
|                             | Login to Continue!<br>Site Info: Main Line Health Conformal |                                                          |
| Email Address:<br>Password: |                                                             |                                                          |
|                             | LOGIN<br>REGISTER NEW ACCOUNT                               |                                                          |

- 4. Complete the form with your name and email, and create a personal password for your Personal Login.
  - It is recommended to use your work email
  - It is recommended to use a password that is not used anywhere else for security reasons.

| Inventory Tracking App |                                       | Conformal<br>The Shape of Stroke Prevention    |
|------------------------|---------------------------------------|------------------------------------------------|
|                        | Register a New Account                |                                                |
|                        | Site Info: Main Line Health Conformal |                                                |
| * Full Name:           |                                       |                                                |
| * Email Address:       |                                       |                                                |
| * Password:            |                                       | Minimum 8 characters and one special character |
| * Repeat Password:     |                                       | The password values must match                 |
|                        | REGISTER                              |                                                |

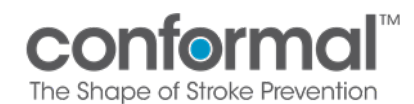

MOP 8b – Device Accountability App

### Press Register

| Inventory Tracking App |                                                              | Conformal <sup>M</sup><br>The Shape of Stroke Prevention |
|------------------------|--------------------------------------------------------------|----------------------------------------------------------|
|                        | Register a New Account Site Info: Main Line Health Conformal |                                                          |
| * Full Name:           | Conformal                                                    |                                                          |
| * Email Address:       | conformal@conformalmedical.com                               |                                                          |
| * Password:            | ······                                                       |                                                          |
| * Repeat Password:     | ·······                                                      |                                                          |
|                        | REGISTER                                                     |                                                          |

5. Login to receive product and update the device accountability log.

| Welcome, please login!      | Conformal <sup>w</sup><br>The Shape of Stroke Plevention    |
|-----------------------------|-------------------------------------------------------------|
|                             | Login to Continue!<br>Site Info: Main Line Health Conformal |
| Email Address:<br>Password: |                                                             |
|                             | LOGIN<br>REGISTER NEW ACCOUNT                               |

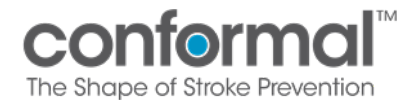

#### V. RECEIVE PRODUCT

Once logged into your account, follow these instructions to receive product.

1. This image shows the Home Screen

| Welcome Conform RC!       | Inventory Tracking App<br>confermal<br>busices of basis          |
|---------------------------|------------------------------------------------------------------|
| =                         | Conform RC   Coordinator   Test2 - TEST2 National Health Log Out |
|                           |                                                                  |
|                           |                                                                  |
|                           |                                                                  |
|                           |                                                                  |
| Receive Products          | Order History                                                    |
| Device Accountability Log |                                                                  |
|                           |                                                                  |

2. Click the button Receive Products

| Welcome Conform RC!                           | Inventory Tracking App<br>conformal<br>budget d back header      |
|-----------------------------------------------|------------------------------------------------------------------|
| =                                             | Conform RC   Coordinator   Test2 - TEST2 National Health Log Out |
| Receive Products<br>Device Accountability Log | Order History                                                    |
|                                               |                                                                  |

*Note*: Do NOT acknowledge receipt of order until ALL product is received on site.

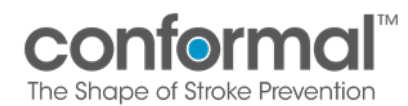

- 3. You will see the Site Order Receipt Page. This page consists of three sections:
  - Left section: Shipped Orders Panel
  - Middle section: Product Panel
  - Right section: Order Details Panel

| Site Order Receipt                                         |                                                                                                    |         |            |          | Conformal <sup>™</sup><br>The Shape of Stroke Prevention |
|------------------------------------------------------------|----------------------------------------------------------------------------------------------------|---------|------------|----------|----------------------------------------------------------|
| n Home 🖹 Order History                                     |                                                                                                    | David   | Houck   Co | ordinato | r   21010 - Vanderbilt University Medical Center Log Out |
| Shipped Orders                                             | Product                                                                                                    | Shipped | Received   |          | Order Details                                            |
| 0-220907094627 shipped on: Sep 07, 2022<br>FEDEX 987654321 | 27mm CLAAS Implant with Delivery S<br>30-00214 / test1 rev A / 12/31/2024<br>0-220907094627                       |         |            | <b>V</b> | Date Received                                            |
|                                                            | 27mm Single Curve Access Sheath an<br>30-00215 / test2 rev B / 12/31/2024<br>0-2209070094627                      |         |            | <b>√</b> | 9/8/2022                                                 |
| Shipped                                                    | 27mm Single Curve Access Sheath an<br>30-00215 / test2 rev A / 12/31/2024                                         |         |            | <b>v</b> | Ves Order                                                |
| Orders                                                     | 0-22090/094027<br>35mm Double Curve <b>Pars O Clus</b><br>30-00271 / testő rev A 12/34/200 Clus<br>0-220907094627 | uct     |            | V        | Product Damage Details<br>Box was Details                |
|                                                            |                                                                                                    |         |            |          | Method of Site Receipt<br>Shipment                       |
| 1 orders found                                             | 1                                                                                                    |         |            |          |                                                          |
| Partial order receipt to be added                          | 🗟 View Packing Slip                                                                                               |         |            |          | ✓ Mark Order Received                                    |

- 4. Orders that have been shipped to your site will be displayed on the left in the **Shipped Orders Panel**. The **Product Panel** and **Order Details Panel** will appear once you select your order.
  - The O-## number is the Conformal Order#
  - The tracking number and shipping date are displayed.
  - Click on the order to populate the Product Panel.

| Site Order Receipt                      |         |                          | Conformal <sup>™</sup><br>The Shape of Stoke Prevention  |
|-----------------------------------------|---------|--------------------------|----------------------------------------------------------|
| 🏠 Home 🖹 Order History                  |         | David Houck   Coordinato | r   21010 - Vanderbilt University Medical Center Log Out |
| Shipped Orders                          | Product | Shipped Received         | Order Details                                            |
| 0-220916100203 shipped on: Sep 08, 2022 |         |                          | Date Received                                            |
|                                         |         |                          | 9/16/2022                                                |
|                                         |         |                          | Was product damaged upon receipt                         |
|                                         |         |                          | No                                                       |
|                                         |         |                          | Method of Site Receipt                                   |
|                                         |         |                          | Shipment                                                 |
|                                         |         |                          | Notes                                                    |
|                                         |         |                          | Hand Carried By                                          |
|                                         |         |                          | Shipment Reference                                       |
| 1 orders found                          |         |                          |                                                          |

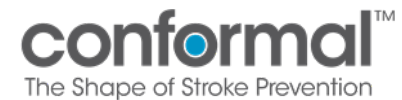

- 5. The **Product Panel** will populate in the middle section. The **Product Panel** contains information on the device type, lot number, and quantity
  - Confirm all product listed as shipped has been received by checking the boxes next to each line item.
  - Click the button "View Packing Slip" to view or print the packing slip for the order.

| Site Order Receipt                                         |                                                                                                    |                                                                             | Conformal™<br>The Shape of Strake Prevention                                                                                                   |
|------------------------------------------------------------|----------------------------------------------------------------------------------------------------|-----------------------------------------------------------------------------|----------------------------------------------------------------------------------------------------|
| n Home 🗏 Order History                                     |                                                                                                    | David Houck   Coordinator                                                   | 21010 - Vanderbilt University Medical Center Log Out                                                                                           |
| Shipped Orders                                             | Product                                                                                                    | Shipped Received                                                            | Order Details                                                                                                    |
| 0-220907094627 shipped on: Sep 07, 2022<br>FEDEX 937654321 | 27mm CLAAS Implant with Delivery S<br>30-00214 / test1 rev A / 12/31/2024<br>O-220907094627<br>27mm Single Curve Access Sheath an<br>30-00215 / test2 rev B / 12/31/2024<br>O-220907094627<br>27mm Single Curve Access Sheath an<br>30-00215 / test2 rev A / 12/31/2024<br>O-220907094627<br>35mm Double Curve Access Sheath a<br>30-00217 / test5 rev A / 12/31/2024<br>O-220907094627 | 20     20     ✓       5     5     ✓       5     5     ✓       5     5     ✓ | Date Received  9/8/2022  Was product damaged upon receipt  Yes  Product Damage Details  Box was opened  Method of Site Receipt  Shipment Notes |
| 1 orders found                                             |                                                                                                    |                                                                             |                                                                                                    |
| Partial order receipt to be added                          | 🖻 View Packing Slip                                                                                                    |                                                                             | ✓ Mark Order Received                                                                                                    |

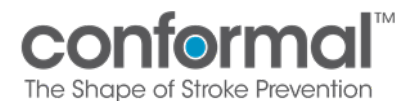

- 6. The Order Details Panel will populate in the right section. The Order Details Panel contains the date of receipt, an option to select if any product was damaged, and the option to mark order as received.
  - Confirm the correct date that product is received.
    - \* Default value will always be the current date.
  - Check if any product box was damaged. Default value is No.
    - \* Toggle to Yes if damaged and enter details in the box below.
  - **IF ALL PRODUCT** in the order has been received, then click on the Mark Order Received button.
  - **IF PARTIAL PRODUCT** has been received (i.e., half the order has been received on site), please do not click on Mark Order Reviewed. Wait until all packages have arrived. If part of the shipment is delayed or missing, please contact your Site Manager.

| Site Order Receipt                                         |                                                                                                    |         |                    | Conformal <sup>™</sup><br>The Shape of Stroke Prevention |
|------------------------------------------------------------|----------------------------------------------------------------------------------------------------|---------|--------------------|----------------------------------------------------------|
| က Home 🖹 Order History                                     |                                                                                                    |         | Houck   Coordinate | r   21010 - Vanderbilt University Medical Center Log Out |
| Shipped Orders                                             | Product                                                                                                    | Shipped | Received           | Order Details                                            |
| 0-220907094627 shipped on: Sep 07, 2022<br>FEDEX 987654321 | 27mm CLAAS Implant with Delivery S<br>30-00214 / test1 rev A / 12/31/2024<br>O-220907094627                                       |         | 20                 | Date Received                                            |
|                                                            | 27mm Single Curve Access Sheath an<br>30-00215 / test2 rev B / 12/31/2024<br>0-220907094627<br>27mm Single Curve Access Sheath an |         | 5 🗸                | Was product damaged upon receipt                         |
|                                                            | <b>30-00215 / test2 rev A / 12/31/2024</b><br>O-220907094627                                                                      |         | 5 🔽                | Yes                                                      |
|                                                            | 35mm Double Curve Access Sheath a<br>30-00271 / test6 rev A / 12/31/2024                                                          |         | 5 🔽                | Product Damage Details                                   |
|                                                            | 0-220907094627                                                                                                    |         |                    | Box was opened Method of Site Receipt                    |
|                                                            |                                                                                                    |         |                    | Shipment                                                 |
| 1 orders found                                             |                                                                                                    |         |                    | INDIES                                                   |
| Partial order receipt to be added                          |                                                                                                    |         |                    | ✓ Mark Order Received                                    |

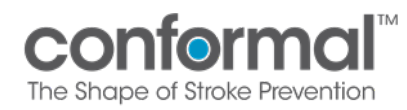

7. After an order has been marked received or if there are no current orders for your site, the following message will be displayed.

| Site Order Receipt               |                                                                    | 2       |
|----------------------------------|--------------------------------------------------------------------|---------|
| n Home 関 Order History           | David Houck   Admin   21010 - Vanderbilt University Medical Center | Log Out |
| No orders available for receipt. |                                                                    |         |

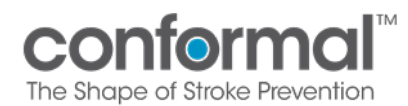

#### VI. VIEW ORDER HISTORY

1. From the Home Screen, Select the button Order History OR from the Site Order Receipt Screen, Select the button Order History

| Welcome Conform RC! |                                             | Inventory Tracking App<br>confermal<br>To State Provide American | 2       |
|---------------------|---------------------------------------------|------------------------------------------------------------------|---------|
| =                   |                                             | Conform RC   Coordinator   Test2 - TEST2 National Health         | Log Out |
| De                  | Receive Products<br>vice Accountability Log | Order History                                                    | .700    |

| Site Order Rece                 | eipt                     |                     |                          | The Shope of Stroke Plevention                                                                                                    |
|---------------------------------|--------------------------|---------------------|--------------------------|----------------------------------------------------------------------------------------------------|
| 🔂 Hom 💽 Order History           |                          |                     | David Houck   Coordinate | or   21010 - Vanderbilt University Medical Center Log Out                                                                            |
| Shipped Order                   |                          | Product             | Shipped Received         | Order Details                                                                                                    |
| 0-22919100203<br>FEDEX:5553333  | shipped on: Sep 08, 2022 |                     |                          | Date Received 9/16/2022 Was product damaged upon receipt No Method of Site Receipt Shipment Notes Hand Carried By Shipment Reference |
| 1 orders found                  |                          |                     |                          |                                                                                                    |
| Partial order receipt to be add | led                      | 🗟 View Packing Slip |                          | Mark Order Received                                                                                                    |

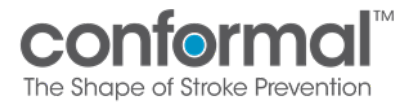

- 2. Review all orders that have been processed at your site.
  - Order number
  - Shipping date
  - Status
  - Date received
  - Who received the order
  - Additional comments entered at time of receipt

| Site Order H            | listory                                             | Inventory Tracking App<br>conformal<br>The Brape of Stoke Prevention                                       |
|-------------------------|-----------------------------------------------------|----------------------------------------------------------------------------------------------------|
| ₩ Home                  |                                                     | Conform RC   Coordinator   Test2 - TEST2 National Health Log Out                                           |
| Site Orders             |                                                     |                                                                                                    |
| O-231002102451          | shipped on: Oct 02, 2023<br>shipped by: David Houck | Status: Received by: FC5 User (dhouck@conformalmedical.com) View Packing Slip<br>received on: Sep 29, 2023 |
| 5555555                 |                                                     |                                                                                                    |
| Product damage details: |                                                     |                                                                                                    |
|                         |                                                     |                                                                                                    |

3. View the packing slip associated with the order. You will only be able to view orders associated with your site.

| Site Order H            | listory                                             | Inventory Tracking App<br>confermal<br>The Strape of Strate Preventor         |
|-------------------------|-----------------------------------------------------|-------------------------------------------------------------------------------|
| 🟠 Home                  |                                                     | Conform RC   Coordinator   Test2 - TEST2 National Health Log Out              |
| Site Orders             |                                                     |                                                                               |
| O-231002102451          | shipped on: Oct 02, 2023<br>shipped by: David Houck | Status: Received by: FCS User (dhouck@conformalmedical.com) View Packing Slip |
| 55555555                |                                                     |                                                                               |
| Product damage details: |                                                     |                                                                               |
|                         |                                                     |                                                                               |

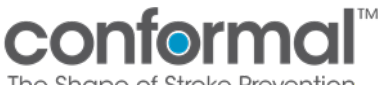

#### The Shape of Stroke Prevention

#### VII. DEVICE ACCOUNTABILITY LOG

# 1. From the Home Screen, click Disposition Update to update the Device Accountability Log (DAL).

| Welcome Conform RC!       | Inventory Tracking App                                   |          |
|---------------------------|----------------------------------------------------------|----------|
|                           |                                                          |          |
|                           | тте и враг от анове Рементнот                            |          |
|                           | Conform RC   Coordinator   Test2 - TEST2 National Health | Log Out  |
|                           |                                                          |          |
|                           |                                                          |          |
|                           |                                                          |          |
|                           |                                                          |          |
|                           |                                                          |          |
|                           |                                                          |          |
|                           |                                                          |          |
|                           |                                                          |          |
|                           |                                                          |          |
|                           |                                                          |          |
| Receive Products          | Order History                                            |          |
|                           |                                                          |          |
|                           |                                                          |          |
| Device Accountability Log |                                                          |          |
|                           |                                                          |          |
|                           |                                                          | w 2.0.0r |
|                           |                                                          |          |

2. The **DAL** is automatically populated after you have marked an order as received. Each product received will be displayed as its own line item. The default view will show <u>only unused</u> product at your site. The total number is listed at the bottom.

| Devi<br>Study<br>Conform | <b>ce Account</b><br>n Pivotal                                           | abilit                      | y Log /                  | Disposit        | ion Updato            | e /       |      |          | Inventory Tracking App<br>conformal <sup>®</sup><br>The Shape of Strale Preventor                    |                                                                                                    |                                           |       |           | 2    |
|--------------------------|--------------------------------------------------------------------------|-----------------------------|--------------------------|-----------------|-----------------------|-----------|------|----------|----------------------------------------------------------------------------------------------------|----------------------------------------------------------------------------------------------------|-------------------------------------------|-------|-----------|------|
| 슈 Home                   | ○ Refresh Inventory                                                      | Generate Rep                | port 🗌 Show              | Queries 🗌 Sho   | w Disposed            |           |      |          | Conform RC                                                                                           | Coordinator                                                                                                   | ordinator   Test2 - TEST2 National Health |       |           |      |
| Unique ID<br>Site Id     | Product Code<br>Description<br>Order#                                    | Query/<br>Monitor<br>Status | Lot#<br>Expy Date        | Subject ID      | Disposition Date      | Deficient | Used | Disposed | Returned                                                                                             | RGA Tr                                                                                                    | ansferred                                 | Other | Search    | XQ   |
| #2872<br>TEST2           | TESTPRODUCT -<br>TESTPRODUCT - Used for<br>development<br>0-230809184819 |                             | TST-101<br>5/15/2023     |                 | 12/71/2001            |           |      |          |                                                                                                    |                                                                                                    |                                           |       |           | A    |
| #2873<br>TEST2           | TESTPRODUCT -<br>TESTPRODUCT - Used for<br>development<br>0-230809184819 | ~                           | TST-101<br>5/15/2023     |                 | 12/31/2001            |           |      |          |                                                                                                    |                                                                                                    |                                           |       |           |      |
| #2874<br>TEST2           | TESTPRODUCT -<br>TESTPRODUCT - Used for<br>development<br>0-230809184819 | ~                           | TST-101<br>5/15/2023     |                 | 12/31/2001            |           |      |          |                                                                                                    |                                                                                                    |                                           |       |           |      |
| #3281<br>TEST2           | TESTPRODUCT -<br>TESTPRODUCT - Used for<br>development<br>0-231002102451 |                             | TST-10<br>5/11/2024      |                 | 12/31/2001            |           |      |          |                                                                                                    |                                                                                                    |                                           |       |           |      |
| #3282<br>TEST2           | TESTPRODUCT -<br>TESTPRODUCT - Used for<br>development<br>0-231002102451 | /                           | TST-101<br>5/15/2024     |                 | 12/31/2001            |           |      |          |                                                                                                    |                                                                                                    |                                           |       |           |      |
| #3221<br>TEST2           | TESTPRODUCT -<br>TESTPRODUCT - Used for<br>development<br>0-230912173804 |                             | TST-101<br>5/15/2024     |                 | 12/31/2001            |           |      |          |                                                                                                    |                                                                                                    |                                           |       |           |      |
| #3222<br>TEST2           | TESTPRODUCT<br>TESTPRODUCT - Used for<br>development<br>0-230-2173804    |                             | TST-101<br>5/ last modif | ied by (dhouck@ | conformalmedical.com) |           |      |          |                                                                                                    |                                                                                                    |                                           |       |           |      |
| #3223<br>TEST2           | TESTPRODUCT -<br>CESTPRODUCT - Used for<br>development                   |                             | TST-101<br>5/15/2024     |                 | 12/31/2001            |           |      |          |                                                                                                    |                                                                                                    |                                           |       |           | •    |
| 37 items<br>Site Numl    | per / Name                                                               |                             |                          |                 |                       |           |      |          | By selecting this<br>have reviewed th<br>By electronically<br>accept that your<br>the legally bindir | box, you confirm yo<br>e above informatic<br>signing here, you<br>electronic signatur<br>ig equivalent of you | ou ≜<br>in.<br>eis<br>ir ♥                |       | Save Char | ıges |

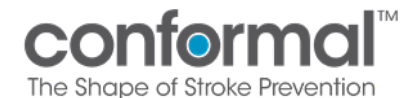

- 3. Search feature:
  - Use the Search Feature at the top right of the screen to search by any terms used in the top line of the first three displayed columns: Product Code, Description, and Lot Number
  - \* The filter will automatically update as you type in the search term.
  - \* The number of unused items for that term will be displayed at the bottom of the table

| Study<br>Conform      | ce Accounta                                                                | ability                     | y Log /              | Disposit       | ion Update       |           |      |          | Inv                                                                                                  | entor                                                                           | ry Tracki<br>CON<br>The Shope of                       | ing App<br>formal <sup>™</sup><br>of Stroke Prevention | F     |
|-----------------------|----------------------------------------------------------------------------|-----------------------------|----------------------|----------------|------------------|-----------|------|----------|----------------------------------------------------------------------------------------------------|---------------------------------------------------------------------------------|--------------------------------------------------------|--------------------------------------------------------|-------|
| 斺 Home                | C Refresh Inventory                                                        | Generate Rep                | oort 🗌 Show (        | Queries 🗌 Show | v Disposed       |           |      |          | Conform RC                                                                                           | Coordi                                                                          | nator   Test2 -                                        | TEST2 National Health                                  | Lo    |
| Unique ID<br>Site Id  | Product Code<br>Description<br>Order#                                      | Query/<br>Monitor<br>Status | Lot#<br>Expy Date    | Subject ID     | Disposition Date | Deficient | Used | Disposed | Returned                                                                                             | RGA                                                                             | Transferred                                            | 201<br>Other                                           |       |
| #3250<br>TEST2        | TESTPRODUCT2 -<br>TESTPRODUCT2 - Used for<br>development<br>O-230925081411 |                             | TST-201<br>5/15/2024 |                | 12/31/2001       |           |      |          |                                                                                                    |                                                                                 |                                                        |                                                        |       |
| #3251<br>TEST2        | TESTPRODUCT2 -<br>TESTPRODUCT2 - Used for<br>development<br>0-230925081411 |                             | TST-201<br>5/15/2024 |                | 12/31/2001       |           |      |          |                                                                                                    |                                                                                 |                                                        |                                                        |       |
| #3252<br>TEST2        | TESTPRODUCT2 -<br>TESTPRODUCT2 - Used for<br>development<br>0-230925081411 |                             | TST-201<br>5/15/2024 |                | 12/31/2001       |           |      |          |                                                                                                    |                                                                                 |                                                        |                                                        |       |
| #3253<br>TEST2        | TESTPRODUCT2 -<br>TESTPRODUCT2 - Used for<br>development<br>0-230925081411 |                             | TST-201<br>5/15/2024 |                | 12/31/2001       |           |      |          |                                                                                                    |                                                                                 |                                                        |                                                        |       |
| <b>#3226</b><br>TEST2 | TESTPRODUCT2 -<br>TESTPRODUCT2 - Used for<br>development<br>0-230912173804 |                             | TST-201<br>5/15/2024 |                | 12/31/2001       |           |      |          |                                                                                                    |                                                                                 |                                                        |                                                        |       |
| #3227<br>TEST2        | TESTPRODUCT2 -<br>TESTPRODUCT2 - Used for<br>development<br>O-230912173804 |                             | TST-201<br>5/15/2024 |                | 12/31/2001       |           |      |          |                                                                                                    |                                                                                 |                                                        |                                                        |       |
| #3228<br>TEST2        | TESTPRODUCT2 -<br>TESTPRODUCT2 - Used for<br>development<br>O-230912173804 |                             | TST-201<br>5/15/2024 |                | 12/31/2001       |           |      |          |                                                                                                    |                                                                                 |                                                        |                                                        |       |
| #2145<br>TEST2        | TESTPRODUCT2 -<br>TESTPRODUCT2 - Used for<br>development                   |                             | TST-201<br>5/15/2024 |                | 12/31/2001       |           |      |          |                                                                                                    |                                                                                 |                                                        |                                                        |       |
| 9 items<br>Site Numb  | per / Name                                                                 |                             |                      |                |                  |           |      |          | By selecting this<br>have reviewed th<br>By electronically<br>accept that your<br>the legally bindir | box, you con<br>te above info<br>signing here<br>electronic si<br>te equivalent | nfirm you A<br>primation.<br>, you gnature is tof your | Save Ch                                                | anges |

- 4. Click the Show Disposed box to display all product that has already been given a disposition. You can limit the display to products with a disposition date in a defined window:
  - a. 30 days
  - b. 90 days
  - c. 180 days
  - d. All

| Devi                                                                        | ce Accoun                                                                | tabilit                     | y Log / D            | tion Up    |                | Inventory Tracking App |                    |               |                   |            |            |                  |                |                             |       |         |
|-----------------------------------------------------------------------------|--------------------------------------------------------------------------|-----------------------------|----------------------|------------|----------------|------------------------|--------------------|---------------|-------------------|------------|------------|------------------|----------------|-----------------------------|-------|---------|
| Study<br>Conform                                                            | Study<br>Conform Pivotal                                                 |                             |                      |            |                |                        |                    |               |                   |            |            | COP<br>The Shape | of Stroke Prev |                             |       |         |
| 🕼 Home 🕐 Refresh Inventory 🧮 Generate Report 🔲 Show Queries 🕑 Show Disposed |                                                                          |                             |                      |            |                |                        | $\sim$             |               |                   | Conform R  | C   Coordi | nator   Test2    | - TEST2 N      | ational Health              | Log O | ut      |
| Unique ID<br>Site Id                                                        | Product Code<br>Description<br>Order#                                    | Query/<br>Monitor<br>Status | Lot#<br>Expy Date    | Subject ID | Disposition Da | te                     | <b>₮</b> Deficient | <b>▼</b> Used | <b>▼</b> Disposed | 7 Returned | RGA        | 7 Transferred    | Other          |                             | ×     | <u></u> |
| #2931<br>TEST2                                                              | TESTPRODUCT -<br>TESTPRODUCT - Used for<br>development<br>O-230809185754 |                             | TST-101<br>5/15/2023 | 020        | 9/6/2023       |                        |                    | 7             |                   | <b>V</b>   | 450        | ]                | <b>v</b>       | FedEx on 9/6/2<br>555555555 | 3     | -       |
| #2932<br>TEST2                                                              | TESTPRODUCT -<br>TESTPRODUCT - Used for<br>development<br>O-230809185754 |                             | TST-101<br>5/15/2023 | 111        | 9/12/2023      | 9/13/20                | 23 8:27 AM I 0     | <b>√</b>      | conformalm        | edical.com |            |                  |                |                             |       |         |
| #2933<br>TEST2                                                              | TESTPRODUCT -<br>TESTPRODUCT - Used for<br>development<br>O-230809185754 |                             | TST-101<br>5/15/2023 | 007        | 8/10/2023      |                        |                    | 2             |                   |            |            |                  |                |                             |       |         |
| #2866<br>TEST2                                                              | TESTPRODUCT -<br>TESTPRODUCT - Used for<br>development<br>O-230809184819 | $\oslash$                   | TST-101<br>5/15/2023 | 001        | 8/9/2023       |                        |                    | 7             |                   |            |            |                  |                |                             |       |         |

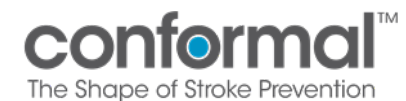

- 5. Additional filters:
  - Additional filters can be added for type of disposition. Click on the filter icon next to the disposition column.
  - If a disposition of Returned has been selected, you will be required to enter an RGA number.
    - \* Please reach out to your Site Manager for an RGA number
  - *Tip*: Use the Other box to enter a return date and tracking number for all returned product.

| Study     Conform Pivotal     Deficient     Conform RC   Coordinator   Test2 - TEST2 National Health     Log       Image: D     Refresh Inventory     Image: D     Show Queries     Show Disposed     Image: D     Conform RC   Coordinator   Test2 - TEST2 National Health     Log       Unique ID     Product Code     Query/     Status     Expy Date     Subject ID     Disposition Date     Cieza National     Filtered by Deficient     Search                                                                                                    |     |
|----------------------------------------------------------------------------------------------------|-----|
| Image: Disposed Product Code Strain Service Product Code State Strain Service Product Code State Strain Service Product Code State Strain Service Product Code State Strain Service Product Code State State Strain Service Product Code State State Strain Service Product Code State State Strain Service Product Code State State State Strain Service Product Code State State |     |
| Unique D<br>Ste Id<br>Ste Id<br>Ste Id<br>Status Expy Date<br>Product Code<br>Description<br>Status Expy Date<br>Status Expy Date<br>Subject ID<br>Disposition Date<br>Disposition Date<br>Tenform V Used V Disposed V Returned<br>RGA V Transferred<br>Other                                                                                                    | Out |
|                                                                                                    | ×Q  |
| #3324 TESTPRODUCT3- TST-301<br>TST-501 TST-301 020 9/25/2023 0 RGA<br>development<br>0-2309/2501411                                                                                                    |     |
| #3147     TESTPRODUCT3 - Used for<br>TESTR     TST-301     003     10/2/2023     Image: Constraint of the second second seco                             |     |

6. If a **Subject ID** is entered, a disposition must be selected to save the record. This error message will appear if no disposition is selected.

| Devi<br>Study         | ce Account                                                               | abilit                      | y Log /              | Disposi      | tion Ul     | odate |             |   | Inventory Tracking App<br>conformal <sup>w</sup><br>to brage of Bala Provertion |                                                                      |                                                                        |                                                    |                     |                             |           |       |
|-----------------------|--------------------------------------------------------------------------|-----------------------------|----------------------|--------------|-------------|-------|-------------|---|---------------------------------------------------------------------------------|----------------------------------------------------------------------|------------------------------------------------------------------------|----------------------------------------------------|---------------------|-----------------------------|-----------|-------|
| comon                 | in rivotai                                                               |                             |                      |              |             |       |             |   |                                                                                 |                                                                      |                                                                        |                                                    |                     |                             |           |       |
| 🔂 Home                | C Refresh Inventory                                                      | Generate Rep                | port 🗌 Shov          | Queries 🗹 Sh | ow Disposed | all   | $\sim$      |   |                                                                                 | Conform I                                                            | RC   Coord                                                             | inator   Test2 -                                   | TEST2 Na            | ational Health              | Lo        | g Out |
| Unique ID<br>Site Id  | Product Code<br>Description<br>Order#                                    | Query/<br>Monitor<br>Status | Lot#<br>Expy Date    | Subject ID   | Disposition | Date  | 7 Deficient |   | <b>了 Disposed</b>                                                               | 7 Returned                                                           | RGA                                                                    |                                                    | Other               | Search                      |           | ×Q    |
| #2931<br>TEST2        | TESTPRODUCT -<br>TESTPRODUCT - Used for<br>development<br>O-230809185754 |                             | TST-101<br>5/15/2023 | 020          | 9/6/2023    |       |             | 7 |                                                                                 | ~                                                                    | 450                                                                    | ]                                                  | 7                   | FedEx on 9/6/2<br>555555555 | 3         | * *   |
| #2932<br>TEST2        | TESTPRODUCT -<br>TESTPRODUCT - Used for<br>development<br>O-230809185754 |                             | TST-101<br>5/15/2023 | 111          | 9/12/2023   |       |             |   | Valic                                                                           | lation Erro                                                          | ors: 2                                                                 |                                                    |                     |                             | $\otimes$ |       |
| #2933<br>TEST2        | TESTPRODUCT -<br>TESTPRODUCT - Used for<br>development<br>0-230809185754 |                             | TST-101<br>5/15/2023 | 007          | 8/10/2023   |       |             | 7 | #2932 -<br>A disp                                                               | TESTPRODUCT<br>osition optio                                         | n must be s                                                            | CT - Used for develo<br>selected if a subj         | pment<br>ject ID wa | s specified.                |           |       |
| #2866<br>TEST2        | TESTPRODUCT -<br>TESTPRODUCT - Used for<br>development<br>O-230809184819 | $\oslash$                   | TST-101<br>5/15/2023 | 001          | 8/9/2023    |       |             | 7 | #2932 -<br>At leas                                                              | TESTPRODUCT                                                          | must be se                                                             | CT - Used for develo                               | pment<br>sed items  | 5.                          |           |       |
| #2867<br>TEST2        | TESTPRODUCT -<br>TESTPRODUCT - Used for<br>development<br>O-230809184819 |                             | TST-101<br>5/15/2023 | 002          | 8/9/2023    |       |             | 7 |                                                                                 |                                                                      |                                                                        |                                                    |                     |                             |           |       |
| #2868<br>TEST2        | TESTPRODUCT +<br>TESTPRODUCT - Used for<br>development<br>O-230809184819 |                             | TST-101<br>5/15/2023 | 002          | 8/9/2023    |       |             | 7 |                                                                                 |                                                                      |                                                                        |                                                    |                     |                             |           |       |
| #2869<br>TEST2        | TESTPRODUCT -<br>TESTPRODUCT - Used for<br>development<br>O-230809184819 | ۸                           | TST-101<br>5/15/2023 |              | 8/10/2023   |       |             |   |                                                                                 |                                                                      |                                                                        |                                                    |                     |                             |           |       |
| #2870<br>TEST2        | TESTPRODUCT -<br>TESTPRODUCT - Used for<br>development                   |                             | TST-101<br>5/15/2023 | 003          | 8/10/2023   |       |             | ~ |                                                                                 |                                                                      |                                                                        |                                                    |                     |                             |           | -     |
| 1 / Items<br>Site Num | ber / Name                                                               |                             |                      |              |             |       |             |   |                                                                                 | By selecting th<br>have reviewed<br>By electronica<br>accept that yo | is box, you co<br>I the above in<br>Ily signing her<br>ur electronic s | onfirm you<br>formation.<br>e, you<br>signature is |                     | Save Char                   | nges      |       |

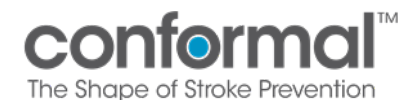

### 7. Updating Disposition

- a. A **Disposition Date** is required if any disposition is selected
- b. Any dispositions may be selected together (i.e., Used, Disposed)i. Exception: You cannot select both "Disposed" and "Returned"

| Devi<br>Study<br>Conform                                                                                                    | ce Accounta                                                                                                    | ability                                                                                                    | Log /                                                                                                    | Dispos                                    | ition Upda                                                                                                    | te                                                                                                    |                                                                                                    |                          |                                                                                                    | T                                                                                                    | CONTC<br>te Shape of St                                                                                                    | Iroke Preve                                                                                                    |                                                                  | 2       |          |
|----------------------------------------------------------------------------------------------------|----------------------------------------------------------------------------------------------------|----------------------------------------------------------------------------------------------------|----------------------------------------------------------------------------------------------------|-------------------------------------------|----------------------------------------------------------------------------------------------------|----------------------------------------------------------------------------------------------------|----------------------------------------------------------------------------------------------------|--------------------------|----------------------------------------------------------------------------------------------------|----------------------------------------------------------------------------------------------------|----------------------------------------------------------------------------------------------------|----------------------------------------------------------------------------------------------------|------------------------------------------------------------------|---------|----------|
| Home Č                                                                                                    | ) Refresh Inventory 🔠 Ger                                                                                                    | inerate Report                                                                                                    | Show [                                                                                                    | Disposed                                  |                                                                                                    |                                                                                                    | Davi                                                                                                    | d Houck                  | Coordinator                                                                                                    | 21010 - Van                                                                                                    | derbilt Univ                                                                                                    | ersity M                                                                                                    | ledical Cente                                                    | Log     | Out      |
| roduct Code<br>ite ld                                                                                                    | Description<br>Order#                                                                                                    | Lot#<br>Expy                                                                                                    | Date                                                                                                    | Subject ID                                | Disposition Date                                                                                                    | Deficient                                                                                                    | Used                                                                                                    | Disposed                 | Returned                                                                                                    |                                                                                                    |                                                                                                    | Other                                                                                                    | Search                                                           |         | ×        |
| <b>30-00214</b><br>21010                                                                                                    | 27mm CLAAS Implant w<br>Delivery System<br>O-220907094627                                                                                                    | vith test1<br>12/3                                                                                                    | 1/2024                                                                                                    | 005                                       | 12/31/2001                                                                                                    |                                                                                                    | <ul> <li>Image: A start of the start of the start of</li></ul> |                          |                                                                                                    |                                                                                                    |                                                                                                    |                                                                                                    |                                                                  |         | -        |
| <b>30-00214</b><br>21010                                                                                                    | 27mm CLAAS Implant w<br>Delivery System<br>O-220907094627                                                                                                    | vith test1<br>12/3                                                                                                    | 1/2024                                                                                                    |                                           | 12/31/2001                                                                                                    |                                                                                                    |                                                                                                    |                          |                                                                                                    |                                                                                                    |                                                                                                    |                                                                                                    |                                                                  |         | ]        |
| <b>30-00214</b><br>21010                                                                                                    | 27mm CLAAS Implant w<br>Delivery System<br>O-220907094627                                                                                                    | vith test1<br>12/3                                                                                                    | 1/2024                                                                                                    |                                           | 12/31/2001                                                                                                    |                                                                                                    |                                                                                                    |                          |                                                                                                    |                                                                                                    |                                                                                                    |                                                                                                    |                                                                  |         |          |
| <b>30-00214</b><br>21010                                                                                                    | 27mm CLAAS Implant w<br>Delivery System<br>O-220907094627                                                                                                    | vith test1<br>12/3                                                                                                    | 1/2024                                                                                                    |                                           | 12/31/2001                                                                                                    |                                                                                                    |                                                                                                    |                          |                                                                                                    |                                                                                                    |                                                                                                    |                                                                                                    |                                                                  |         |          |
| <b>30-00214</b><br>21010                                                                                                    | 27mm CLAAS Implant w<br>Delivery System<br>O-220907094627                                                                                                    | vith test1<br>12/3                                                                                                    | 1/2024                                                                                                    |                                           | 12/31/2001                                                                                                    |                                                                                                    |                                                                                                    |                          |                                                                                                    |                                                                                                    |                                                                                                    |                                                                                                    |                                                                  |         |          |
| <b>30-00214</b><br>21010                                                                                                    | 27mm CLAAS Implant w<br>Delivery System<br>O-220907094627                                                                                                    | vith test1<br>12/3                                                                                                    | 1/2024                                                                                                    |                                           | 12/31/2001                                                                                                    |                                                                                                    |                                                                                                    |                          |                                                                                                    |                                                                                                    |                                                                                                    |                                                                                                    |                                                                  |         |          |
| <b>30-00214</b><br>21010                                                                                                    | 27mm CLAAS Implant w<br>Delivery System<br>O-220907094627                                                                                                    | vith test1<br>12/3                                                                                                    | 1/2024                                                                                                    |                                           | 12/31/2001                                                                                                    |                                                                                                    |                                                                                                    |                          |                                                                                                    |                                                                                                    |                                                                                                    |                                                                                                    |                                                                  |         |          |
| 30-00214                                                                                                    | 27mm CLAAS Implant w                                                                                                    | vith test1                                                                                                    |                                                                                                    |                                           | 12/31/2001                                                                                                    |                                                                                                    |                                                                                                    |                          |                                                                                                    |                                                                                                    |                                                                                                    |                                                                                                    |                                                                  |         | ٦.       |
|                                                                                                    | Delivery System                                                                                                    |                                                                                                    |                                                                                                    |                                           |                                                                                                    |                                                                                                    |                                                                                                    |                          |                                                                                                    |                                                                                                    |                                                                                                    |                                                                                                    |                                                                  |         |          |
| 5 items<br>Ite Number /<br>1010 - Var                                                                                                    | Name<br>Iderbilt University Medi                                                                                                    | ical Center                                                                                                    | 07.//                                                                                                    | Disposi                                   | ition Undat                                                                                                    |                                                                                                    |                                                                                                    |                          | By selecting this to<br>have reviewed the<br>By electronically s<br>accept that your of<br>the legally binding                                                                                                    | e above informa<br>igning here, you<br>electronic signat<br>equivalent of y                                                                                                    | ion.<br>ure is<br>pure <b>Tracki</b>                                                                                                    | UI<br>ng A                                                                                                    | pdate Dis                                                        | positio | n        |
| 5 items<br>Site Number /<br>21010 - Var<br>Devic<br>Study<br>Conform<br>Mome                                                                                                    | Name<br>Iderbilt University Medi<br>Ce Accounta<br>Pivotal<br>() Refresh Inventory EE                                                                                                    | ical Center<br>Ability L                                                                                                    | .og / I                                                                                                    | Disposi                                   | ition Updat                                                                                                    | e                                                                                                    |                                                                                                    |                          | By selecting this to<br>have reviewed the<br>gy electronically is<br>accept that your of<br>the legally binding<br>Inve<br>Conform RC                                                                                                    | oox, you confirm<br>e above informa<br>igning here, you<br>electronic signat<br>e enuivalent of y<br>entory                                                                                                    | view<br>ure is<br>mure is<br><b>Tracki</b><br>Cont<br>The Shape of<br>or   Test2 - 1                                                                                                    |                                                                                                    | pdate Dis<br>pp<br>al <sup>m</sup>                               |         | n<br>Out |
| 5 Items<br>Site Number /<br>21010 - Var<br>Devic<br>Study<br>Conform<br>Mome<br>Unique ID<br>Site Id                                                                                                    | Name<br>Iderbilt University Medi<br>Ce Accounta<br>Pivotal<br>C Refresh Inventory E C                                                                                                    | ical Center<br>ability L<br>Generate Report<br>Query/<br>Monitor Lot:                                                                                                    | .og /                                                                                                    | Disposi                                   | ition Updat                                                                                                    | e                                                                                                    |                                                                                                    |                          | By selecting this tendencing that were very were the base reviewed the By electronically a accept that your or the leasely binding the second second                                                                                                    | expou confirm<br>e above informa<br>igning here, you<br>lectronic signate<br>ecoulvalent of v<br>entory                                                                                                    | vyou<br>ure is<br>ure is<br>unir<br>Tracki<br>Cont<br>The Shope o<br>or   Test2 - 1                                                                                                    | U<br>ng A<br>Stoke Preve<br>(Stoke Preve                                                                                                    | pdate Dis<br>pp<br>cli <sup>m</sup><br>antional Health<br>Search | Log     | n<br>Out |
| 5 Items<br>Ite Number /<br>1010 - Var<br>Devic<br>Study<br>Conform<br>ŵ Home<br>Unique ID<br>Site Id                                                                                                    | Name derbilt University Medi ce Accounta Pivotal C Refesh Inventory Code Description Order# SETPRODUCT - Used for Herelogment                                                                                                    | Generate Report<br>Query/<br>Monitor<br>Status<br>5/1                                                                                                    | .og / I                                                                                                    | Disposi<br>Queries SP<br>Subject ID       | now Disposed<br>Disposition Date                                                                                                    | Ce Deficient                                                                                                    | Used                                                                                                    | Disposed                 | By selecting this to have reviewed the have reviewed the By electronically accept that your of the legally binding of the legally binding of the legal binding of the legal bindi                                                                                                    | ox, you confirm<br>e above informa-<br>igning here, you<br>electronic signed<br>enuivalent of y<br>enuivalent of y<br>encodinate<br>RGA                                                                                                    | you<br>ure is<br>mur<br>Tracki<br>Tracki<br>Trasferred                                                                                                    | UI<br>ng A<br>form<br>form<br>form<br>form<br>form<br>form                                                                                                    | pdate Dis                                                        | Log     | n<br>Out |
| 5 Items<br>ite Number / 1<br>1010 - Var<br>Devic<br>Study<br>Conform<br>Winique ID<br>Site Id<br>#2872 1<br>TEST2 0<br>#2873 1<br>TEST2 0<br>1<br>1<br>1<br>1<br>1<br>1<br>1<br>1<br>1<br>1<br>1<br>1<br>1                                                                                                    | Anne Aderbilt University Medi<br>aderbilt University Medi<br>CC Accounta<br>Pivotal<br>C Refeash Inventory EST<br>Product Code<br>Description<br>ESTPRODUCT - Used for<br>Meetopment<br>ESTPRODUCT - Used for<br>Heatopment<br>ESTPRODUCT - Used for<br>Restorment<br>ESTPRODUCT - Used for<br>Restorment<br>ESTPRODUCT - USED FOR<br>ESTPRODUCT - USED FOR<br>ESTPRODUCT - USE                                                                                  | ical Center<br>ability L<br>Generate Report<br>Query/<br>Monitor<br>Setur<br>Set<br>Set<br>Set<br>Set<br>Set<br>Set<br>Set<br>Set                                                                                                    | .og / I<br>Show C<br>y Date<br>-101<br>5/2023                                                                                                    | Queries Studier ID                        | tition Updat<br>now Disposed<br>Disposition Date<br>12/31/2001                                                                                                  | Deficient                                                                                                    | Used                                                                                                    | Disposed                 | By selecting this is<br>have reviewed the<br>selectronically is<br>accept that your a<br>composition of the<br>composition of the<br>composition | oox, you confirm<br>a above inform<br>nigning here, you<br>decronic signed decronic signed<br>encludent of<br>encludent of<br>encludent of<br>RGA                                                                                                    | you<br>fure is<br>nurre is<br>Tracki<br>Coni<br>The Shape c<br>or   Test2 -<br>Transferred                                                                                                    | UI<br>ng A<br>form<br>(Stoke Preve<br>(Stoke Preve))<br>(Stoke Preve<br>(Stoke Preve))<br>(Stoke Preve))<br>(Stoke Preve))<br>(Stoke Preve))<br>(Stoke Preve))<br>(Stoke Preve))<br>(Stoke Preve))<br>(Stoke Preve))<br>(Stoke Preve))<br>(Stoke Preve))<br>(Stoke Preve))<br>(Stoke                                                                                                    | pdate Dis<br>pp<br>ali <sup>in</sup><br>ational Health<br>Search | Log     | n<br>Out |
| 5 Items<br>Ite Number / Var<br>1010 - Var<br>Study<br>Conform<br>Image: Conform<br>Image: | Name<br>Aderbilt University Medi<br>CC Accounta<br>Pivotal<br>C Refeash Inventory E C<br>Product Code<br>Description<br>Order#<br>TSTPRODUCT - Used for<br>Kerlopment<br>STPRODUCT - Used for<br>Kerlopment<br>STPRODUCT - Used for<br>Kerlopment<br>STPRODUCT - Used for<br>Kerlopment<br>STPRODUCT - Used for<br>Kerlopment<br>STPRODUCT - Used for<br>Kerlopment<br>STPRODUCT - Used for<br>Kerlopment<br>STPRODUCT - Used for<br>Kerlopment                                                                                                    | ical Center                                                                                                    | Show C     Show C     y Date     101     5/2023     101     5/2023                                                                                                    | Disposi<br>Queries Subject ID             | ition Updat<br>Now Disposed<br>Disposition Date<br>12/31/2001 m<br>12/31/2001 m                                                                                 | Deficient                                                                                                    | Used                                                                                                    | Disposed                 | By selecting this is by electronically as the reviewed by the reviewed by the reviewed by the leadby burden by electronically as the leadby burden by electronically as the leadby burden by electronical by the leadby burden by electronical by the leadby burden by electronical by the leadby burden by electronical by the leadby burden by electronical by electronical                                                                                                    | ook, you confirm<br>e above informa<br>igning here, you<br>electronic gapa.<br>enucladent of the<br>entropy<br>Coordinat<br>RGA                                                                                                    | you<br>ure is<br>ure is<br>ure is<br>Tracki<br>Cont<br>The Snape c<br>or   Test2 -<br>Transferred                                                                                                    | Other                                                                                                    | pdate Dis                                                        | Log     | Out      |
| 5 Items ite Number / 1010 - Var Devic Study Conform  Unique ID  2872 1  7E572   2  2873 1  TE572   2  2873 1  TE572   2  2873 1  TE572   2  2  2873 1  TE572   2  2  2  2  2  2  2  2  2  2  2  2                                                                                                    | Name<br>Aderbilt University Medi<br>CCE Accounta<br>Pivotal<br>CREAS Inventory EC<br>Product Code<br>Description<br>Ordert<br>PSTPRODUCT - Used for<br>Kerlopment<br>SETPRODUCT - Used for<br>ESTPRODUCT - Used for<br>ESTPRODUCT - Used for<br>ESTPRODUCT - SETPRODUCT -<br>ESTPRODUCT - Used for<br>ESTPRODUCT - Used for<br>ESTPRODUCT - USED for<br>ESTPRODUCT - USED for<br>ESTPRODUCT                                                                                                    | Generate Report Generate Report Gueryt Monitor Status Status Stat | .og / I<br>Show C<br>y Date<br>-101<br>5/2023<br>-101<br>5/2023<br>-101<br>5/2023<br>-101<br>5/2024                                                                                                    | Disposi<br>Queries Subject ID             | ition Updat<br>now Disposed<br>Disposition Date<br>12/31/2001 m<br>12/31/2001 m<br>12/31/2001 m                                                                 | Deficient                                                                                                    | Used                                                                                                    | Disposed                 | By selecting this is have reviewed by have reviewed by ha                                                                                                    | ox, you confirm<br>a above inform<br>general for your<br>environment<br>environment<br>(Coordinat<br>RGA                                                                                                    | you<br>in the international<br>Tracking<br>Tracking<br>The shope of<br>Transferred                                                                                                    | U J<br>ng A<br>form<br>form<br>f | pdate Dis<br>pp<br>clim<br>ttional Health<br>Search              | Log     | Out      |
| 5 Items           1010 - Var           Devic           Study           Conform           G) Home           Var           Var           1212 - 1           1212 - 1           1212 - 1           1212 - 1           1212 - 1           1212 - 1           1212 - 1           1212 - 1           1212 - 1           1212 - 1           1212 - 1           1212 - 1           1212 - 1           1212 - 1           1212 - 1           1212 - 1           1212 - 1           1212 - 1           1212 - 1           1212 - 1           1212 - 1           1212 - 1           1212 - 1           1212 - 1           1212 - 1           1212 - 1           1212 - 1           1212 - 1           1212 - 1           1212 - 1           1212 - 1           1212 - 1           1212 - 1           1212 - 1           1212 - 1           1212 - 1           1212 - 1           1212 - 1                                                                                                    | Name<br>Identity System<br>Name<br>Identit University Medi<br>CCE Accounta<br>Pivotal<br>CREAS Inventory EC<br>Product Code<br>Description<br>Ordert<br>ESTPRODUCT - Used for<br>Sevelopment<br>SETPRODUCT - Used for<br>SETPRODUCT - Used for<br>SETPRODUCT - SETPRODUCT -<br>SETPRODUCT -<br>SETPRODUCT - | Generate Report Generate Report Guery Monitor Sri Sri Sri Sri TST Sri TST Sri TST Sri TST Sri TST Sri TST TST TST TST TST TST TST TST TST TS                                                                                                    | .og / I<br>Show C<br>y Date<br>-101<br>5/2023<br>-101<br>5/2023<br>-101<br>5/2024<br>-101<br>5/2024                                                                                                    | Disposi<br>Queries : SP<br>Subject ID<br> | ition Updat<br>now Disposed<br>Disposition Date<br>12/31/2001 m<br>12/31/2001 m<br>12/31/2001 m<br>12/31/2001 m<br>12/31/2001 m                                 | Peficient                                                                                                    | Used                                                                                                    | Disposed                 | By selecting this is by the reviewed by the reviewed by the re                                                                                                    | oox, you confirm<br>a door information<br>a door information<br>sectoric signation<br>economic signation<br>economic<br>economic signation<br>economic signation<br>economic signation<br>econom                                                                                     | you<br>we is<br>Tracki<br>Conf<br>The Snape c<br>or   Test2 - '<br>Transferred                                                                                                    | Ul Ul Ul Ul Ul Ul Ul Ul Ul Ul Ul Ul Ul U                                                                                                    | pdate Dis                                                        |         | Out      |
| 5 tems 5 tems 1010 - Var Devic Study Conform Conform C                                                                                                    | Name  Identity System  Name  Identity System  Name  Identity System  Product Code  Product Code Product Code Product Code Pro                                                                                                    | Generate Report Generate Report Generate Report Generate Report Status Stri Stri Stri Stri Stri Stri Stri Stri                                                                                                    | Show (C     Show (C     S | Queries SP<br>Subject ID                  | ition Updat<br>New Disposed<br>Disposition Date<br>12/31/2001 m<br>12/31/2001 m<br>12/31/2001 m<br>12/31/2001 m<br>12/31/2001 m<br>12/31/2001 m                 | e<br>Deficient                                                                                                    | Used                                                                                                    | Disposed                 | By selecting this is by the reviewed by the reviewed by the re                                                                                                    | oox, you confirm<br>a above information<br>a above information<br>enternational and a second and a second<br>enternational and a second and a second<br>enternational and a second and a second<br>enternational and a second and a second and a second<br>enternational and a second and a second and a second and a<br>RGA                                                                                                    | you<br>, we is<br>and the state of the state of t | UI                                                                                                    | pdate Dis                                                        |         |          |
| 5 items           1010 - Var           Devic           Study           Conform           @ Home           Unique [D]           #2873           1           #2873           1           #2873           1           #2873           1           #2873           1           #2874           1           #5221           1           #5222           1           #5221           1           #5221           1           #5221           1           #5221           1           #5221           1           #5221           1           #5221           1           #5221           1           #5221           1           #5222           1           #5222           1           #522           1           #522                                                                                                    | Name  Adderbilt University Medi  CCC Accounta  Pivotal  Product Code Description Order#  ESTPRODUCT  ESTPRODUCT  E                                                                                                    | ical Center                                                                                                    | Show C     Show C     Show C | Disposi<br>Queries Si<br>Subject ID       | ition Updat<br>New Disposed<br>Disposition Date<br>12/31/2001 m<br>12/31/2001 m<br>12/31/2001 m<br>12/31/2001 m<br>12/31/2001 m<br>12/31/2001 m<br>12/31/2001 m |                                                                                                    | Used                                                                                                    | Disposed<br>Used<br>Used | By selecting this is by the control of the selection of the selection of t                                                                                                    | oox, you confirm<br>a abox information<br>a abox information<br>enternational and a second<br>enternational and a second<br>enternational and a                                                                                                    | you<br>we is<br>the fragment<br>Tracki<br>Cont<br>The Strappent<br>or   Test2 - 1<br>Transferred                                                                                                    | I UI                                                                                                    | pdate Dis                                                        |         |          |
| 5 kems ke Number / / 1010 - Var bite Number / / 1010 - Var bite Number / / 1010 - Var bite Number / 1010 - Var bite Number / 1010 - Var bite Numbe                                                                                                    | Denner y System  Name  derbilt University Medi  CC Accounta  Plvotal  Plvotal  Product Code Description Grdent  Product Used for ESTPRODUCT - Used for ESTPRODUCT - Used for ES                                                                                                    | Generate Report Generate Report Generate Report Generate Report Generate Report Structure Structure Struct | Object 201     Show C     Show C     Sh | Disposi<br>Queries 9<br>Subject ID<br>001 | ition Updat<br>Now Disposed<br>Disposition Date<br>12/31/2001 m<br>12/31/2001 m<br>12/31/2001 m<br>12/31/2001 m<br>12/31/2001 m<br>12/31/2001 m<br>12/31/2001 m | Peficient Deficient Defici |                                                                                                    | Disposed                 | By selecting this is have reviewed by have reviewed by h                                                                                                    | oox, you confirm<br>a door information<br>a door information<br>economic agent<br>economic agent<br>economic<br>economic agent<br>economic agent<br>ec | you<br>we is<br>Tracki<br>Conf<br>The Shape c<br>or   Test2 - 1<br>Transferred                                                                                                    | UI                                                                                                    | pdate Dis                                                        |         |          |

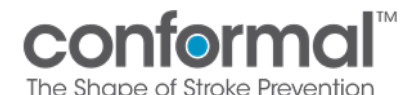

- 8. Sign Off
  - a. Sign off DAL updates by selecting the box at the bottom of the log.
  - b. By selecting this box, you confirm you have reviewed the above information. By electronically signing here, you accept that your electronic signature is the legally binding equivalent of your handwritten signatures and recognize that it is prohibited to share your username and password or any other components of your signature (21CFR11.100) and are submitting this information.

| #3282<br>TEST2                         | TESTPRODUCT -<br>TESTPRODUCT - Used for<br>development<br>0-231002102451 | TST-101<br>5/15/2024 | 12/31/2001 |  |                                                                                                    |              |   |
|----------------------------------------|--------------------------------------------------------------------------|----------------------|------------|--|----------------------------------------------------------------------------------------------------|--------------|---|
| #3221<br>TEST2                         | TESTPRODUCT -<br>TESTPRODUCT - Used for<br>development<br>O-230912173804 | TST-101<br>5/15/2024 | 12/31/2001 |  |                                                                                                    |              |   |
| #3222<br>TEST2                         | TESTPRODUCT -<br>TESTPRODUCT - Used for<br>development<br>O-230912173804 | TST-101<br>5/15/2024 | 12/31/2001 |  |                                                                                                    |              |   |
| #3223<br>TEST2<br>37 items<br>Site Nun | TESTPRODUCT -<br>TESTPRODUCT - Used for<br>development                   | TST-101<br>5/15/2024 | 12/31/2001 |  | <ul> <li>Hetting this box, you confirm you<br/>any reviewed the above information.</li> <li>Hettronically signing here, you<br/>cept that your electronic signature is<br/>legally binding equivalent of your</li> </ul> | Save Changes | • |

c. The first time in a session, you will be prompted to login again with your unique user ID to acknowledge acceptance of your electronic signature.

| Dev                       | ice Account                                                              | abilit                      | y Log /              | Disposition Up            | late                                        | Inventor                                                                                                    | ventory Tracking App                              |         |  |  |  |  |
|---------------------------|--------------------------------------------------------------------------|-----------------------------|----------------------|---------------------------|---------------------------------------------|----------------------------------------------------------------------------------------------------|---------------------------------------------------|---------|--|--|--|--|
| Confor                    | m Pivotal                                                                |                             |                      |                           |                                             |                                                                                                    | The shape of shoke inevention                     |         |  |  |  |  |
| Home                      | Refresh Inventory                                                        | Generate Re                 | port 🗌 Sha           | w Queries 🔲 Show Disposed |                                             | Conform RC   Coordin                                                                                                    | ator   Test2 - TEST2 National Health              | Log Out |  |  |  |  |
| Unique ID<br>Site Id      | Product Code<br>Description<br>Order#                                    | Query/<br>Monitor<br>Status | Lot#<br>Expy Date [  |                           |                                             |                                                                                                    | Transferred Other                                 | × 9     |  |  |  |  |
| #2872<br>TEST2            | TESTPRODUCT -<br>TESTPRODUCT - Used for<br>development<br>O-230809184819 |                             | TST-101<br>5/15/2023 |                           | Login to Continue!                          | X                                                                                                    |                                                   | *       |  |  |  |  |
| #2873<br>TEST2            | TESTPRODUCT -<br>TESTPRODUCT - Used for<br>development<br>O-230809184819 | ~                           | TST-101<br>5/15/2023 |                           | Conform RC<br>Test2   TEST2 National Health |                                                                                                    |                                                   |         |  |  |  |  |
| #2874<br>TEST2            | TESTPRODUCT -<br>TESTPRODUCT - Used for<br>development<br>O-230809184819 | ~                           | TST-101<br>5/15/2023 | ⑦ Email Address:          |                                             |                                                                                                    |                                                   |         |  |  |  |  |
| #3281<br>TEST2            | TESTPRODUCT -<br>TESTPRODUCT - Used for<br>development<br>O-231002102451 |                             | TST-101<br>5/15/2024 | Password:                 |                                             |                                                                                                    |                                                   |         |  |  |  |  |
| #3282<br>TEST2            | TESTPRODUCT -<br>TESTPRODUCT - Used for<br>development<br>0-231002102451 |                             | TST-101<br>5/15/2024 |                           | LOGIN                                       |                                                                                                    |                                                   |         |  |  |  |  |
| #3221<br>TEST2            | TESTPRODUCT -<br>TESTPRODUCT - Used for<br>development<br>0-230912173804 |                             | TST-101<br>5/15/2024 |                           |                                             |                                                                                                    |                                                   |         |  |  |  |  |
| #3222<br>TEST2            | TESTPRODUCT -<br>TESTPRODUCT - Used for<br>development<br>0-230912173804 |                             | TST-101<br>5/15/2024 |                           |                                             |                                                                                                    |                                                   |         |  |  |  |  |
| #3223<br>TEST2            | TESTPRODUCT -<br>TESTPRODUCT - Used for<br>development                   |                             | TST-101<br>5/15/2024 | 12/31/2001                |                                             |                                                                                                    |                                                   |         |  |  |  |  |
| 37 items<br>Site Num<br>- | ber / Name                                                               |                             |                      |                           | Ŀ                                           | By selecting this box, you conf<br>have reviewed the above infor<br>By electronically signing here,<br>accept that your electronic sig<br>the leastly binding an ubalent. | irm you<br>mation.<br>you<br>nature is<br>of your | nges    |  |  |  |  |

- d. You will only be asked for the additional login once per session. Additional changes will only require you to check the box and press the Save Changes button.
- e. After checking the box and/or completing login, the Save Changes button will become active to submit the updates.

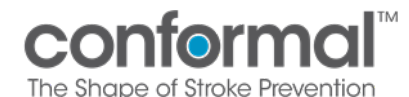

#### 9. Monitoring

a. A unique ID will be assigned to each inventory line in the Device Accountability Log. This number is used only for reference in the log and will not be found on package labels or packing slips.

| -              | <b>°</b> 1                                                                |   |                          |                                           |   |  |  |
|----------------|---------------------------------------------------------------------------|---|--------------------------|-------------------------------------------|---|--|--|
| #2873<br>TEST2 | TESTPRODUCT -<br>TESTPRODUCT - Used for<br>development<br>20809184819     | ~ | TST-101<br>5/15/2023     | 12/31/2001                                |   |  |  |
| #2874<br>TEST2 | TEST: LODUCT -<br>TEST RODUCT - Used for<br>Sevelopment<br>0-230809184819 | ~ | TST-101<br>5/15/2023     | 12/31/2001                                |   |  |  |
| #3281<br>TEST2 | TESTPRODUCT -<br>TESTPRODUCT - Used for<br>development<br>0-231002102451  |   | TST-101<br>5/15/202 last | modified by (dhouck@conformalmedical.com) | ~ |  |  |

b. A monitoring status will be displayed for each line item in the log.

| Devi<br>Study<br>Conform | ce Account                                                                  |                             |                      | Inv        | entor            | y Track   | ing Al<br>forme | op<br>al™ | R          |         |                |          |               |         |
|--------------------------|-----------------------------------------------------------------------------|-----------------------------|----------------------|------------|------------------|-----------|-----------------|-----------|------------|---------|----------------|----------|---------------|---------|
| 🔂 Home                   | 🏠 Home 🖒 Refresh Inventory 🇮 Generate Report 🛛 Show Queries 🗌 Show Disposed |                             |                      |            |                  |           |                 |           | Conform RC | Coordin | ator   Test2 - | TEST2 Na | tional Health | Log Out |
| Unique ID<br>Site Id     | Product Code<br>Description<br>Order#                                       | Query/<br>Monitor<br>Status | ot#<br>expy Date     | Subject ID | Disposition Date | Deficient | Used            | Disposed  | Returned   | RGA     | Transferred    | Other    | Search        | ×       |
| #2872<br>TEST2           | TESTPRODUCT -<br>TESTPRODUCT - Used for<br>development<br>0-230809184819    |                             | TST-101<br>5/15/2023 |            | 12/31/2001       |           |                 |           |            |         |                |          |               | *       |
| #2873<br>TEST2           | TESTPRODUCT -<br>TESTPRODUCT - Used for<br>development<br>O-230809184819    | ~                           | TST-101<br>5/15/2023 |            | 12/31/2001       |           |                 |           |            |         |                |          |               |         |

i. Blank – No status yet

ii. \_\_\_\_\_ - Confirmed status

iii. 🥏 - Monitored status

- iv. Open Query
- v. Responded to Query
- c. Queries queries can be opened by a site monitor. You will be able to filter inventory items by open queries. Click on the query icon to access the query and respond.

| Devi<br>Study<br>Conform | <b>ce Account</b><br>n Pivotal                                             | ability                     | y Log /              | Disposi       | tion Update      | e         |      |          | Inv       | entor       | y Tracki<br>con | ing A<br>form |                                 | 2              |     |
|--------------------------|----------------------------------------------------------------------------|-----------------------------|----------------------|---------------|------------------|-----------|------|----------|-----------|-------------|-----------------|---------------|---------------------------------|----------------|-----|
| ☆ Home                   | ◯ Refresh Inventory                                                        | 🗄 Generate Rep              | o 🔽 Show             | Queries 🗍 Sho | w Dispos         |           |      |          | Conform R | :   Coordin | ator   Test2 -  | TEST2 N       | ational Health                  | Log            | Out |
| Unique ID<br>Site Id     | Product Code<br>Description<br>Order#                                      | Query/<br>Monitor<br>Status | Lot#<br>Expy Date    | St ject ID    | Disposition Date | Deficient | Used | Disposed | Returned  | RGA         | Transferred     | Other         | Search                          |                | ×Q  |
| #2869<br>TEST2           | TESTPRODUCT -<br>TESTPRODUCT - Used for<br>development<br>O-230809184819   | ۵                           | TST-101<br>5/15/2023 |               | 8/10/2023        |           |      |          | ~         | 555         |                 | ~             | FedEx on 8/10<br>Tracking #: 12 | /23<br>3456789 |     |
| #2876<br>TEST2           | TESTPRODUCT2 -<br>TESTPRODUCT2 - Used for<br>development<br>O-230809184819 |                             | TST-101<br>5/15/2023 | 003           | 8/10/2023        |           | ~    |          |           |             |                 |               |                                 |                |     |
|                          |                                                                            |                             |                      |               |                  |           |      |          |           |             |                 |               |                                 |                |     |

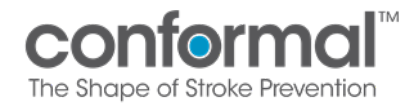

You can click on the **Respond** button to enter your response. Then click save.

| onitoring - Inventory Query                                                                |         | I.                                                     | nventory Tracking App<br>conformal <sup>™</sup><br>The lape of Stoke Revention | 2                  |
|--------------------------------------------------------------------------------------------|---------|--------------------------------------------------------|--------------------------------------------------------------------------------|--------------------|
| << Back Refresh                                                                            |         | Conform                                                | n RC   Coordinator   Test2 - EST2 National Hea                                 | ilth Log O         |
| TEST2 National Health                                                                      |         |                                                        |                                                                                |                    |
| 2869   TESTPRODUCT   TST-101   5/15/2023                                                   |         |                                                        |                                                                                |                    |
| Last edited by: David Houck   Monitoring Status: -   Disposition Completed on Aug 10, 2023 |         |                                                        |                                                                                |                    |
| Query opened on August 15, 2023 07:26 AM By David Houck                                    | Open    | Add response<br>Message                                |                                                                                |                    |
| quary redo                                                                                 | Respond | Type your response here                                |                                                                                | $\mathbf{\Lambda}$ |
| Query opened on August 24, 2023 11:57 AM By David Houck                                    | Open    | Char count 26/400<br>Minimum 5 characters, maximum 400 |                                                                                | . 📥                |
| all good                                                                                   |         |                                                        | Cancer                                                                         | Save               |
| Query opened on September 12, 2023 05:43 PM By David Houck                                 | Open    |                                                        |                                                                                |                    |
| answered                                                                                   | Ţ       |                                                        |                                                                                |                    |

\*\* Note that it may take up to 15 minutes for the query icon to be updated after a response is entered.

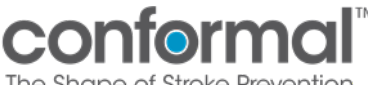

The Shape of Stroke Prever

#### VIII. **GENERATE REPORTS**

1. To generate or print a **Device Accountability Log Report**, press the Generate Report icon in the menu bar.

| Devic<br>Study<br>Conform | e Accountabi                                                 | lity Log /          | Dispos     | ition Updat      | е         |      |              |             | Conformal <sup>IM</sup><br>The Shape of Stroke Prevention | 2       |
|---------------------------|--------------------------------------------------------------|---------------------|------------|------------------|-----------|------|--------------|-------------|-----------------------------------------------------------|---------|
| 🔂 Home 🖒                  | Refresh Inventity 🔠 Geverate F                               | Report 🗌 Show       | Disposed   |                  |           | Dav  | id Houck   ( | Coordinator | 21010 - Vanderbilt University Medical Center              | Log Out |
| Product Code<br>Site Id   | Description<br>Order#                                        | Lot#<br>Expy Date   | Subject ID | Disposition Date | Deficient | Used | Disposed     | Returned    | Search<br>Other                                           | ×       |
| <b>30-00214</b><br>21010  | 27mm CLAAS Implant with<br>Delivery System<br>O-220907094627 | test1<br>12/31/2024 |            | 12/31/2001       |           |      |              |             |                                                           | A       |
| 30-00214<br>21010         | 27mm CLAAS Implant with<br>Delivery System<br>O-220907094627 | test1<br>12/31/2024 |            | 12/31/2001       |           |      |              |             |                                                           |         |
| 30-00214<br>21010         | 27mm CLAAS Implant with<br>Delivery System<br>O-220907094627 | test1<br>12/31/2024 |            | 12/31/2001       |           |      |              |             |                                                           |         |
| <b>30-00214</b><br>21010  | 27mm CLAAS Implant with<br>Delivery System<br>O-220907094627 | test1<br>12/31/2024 |            | 12/31/2001       |           |      |              |             |                                                           |         |
| 30-00214<br>21010         | 27mm CLAAS Implant with<br>Delivery System<br>O-220907094627 | test1<br>12/31/2024 |            | 12/31/2001       |           |      |              |             |                                                           |         |

- 2. Device Accountability Log Reports can be generated at any time.
  - a. Reports will default to include all dates, but a date range may be specified to only report updates done in that timeframe.
  - b. If the Disposition Completed box is not checked then all product, used or unused, will be included in the report.
  - c. If the Disposition Completed box is checked, then unused product will be excluded from the report.
  - d. If the Exclude Monitored box is checked, then product that has the "Monitored" status will be excluded from the report.
  - e. All generated reports will be saved in the list and may be viewed by clicking on the View **Report** link. Reports will be organized from most recent on top to oldest.

| Device Accountability                                                                                             | / Log Report                     |                                |             | Inventory Tracking App<br>conformal <sup>™</sup><br>The Shape of Steke Pewention | 2       |
|----------------------------------------------------------------------------------------------------|----------------------------------|--------------------------------|-------------|----------------------------------------------------------------------------------|---------|
| 🔇 Back                                                                                                    |                                  |                                | C           | Conform RC   Coordinator   Test2 - TEST2 National Health                         | Log Out |
| 1/1/2022       Image: Completed         Image: Completed description completed       Previously Generated Reports | 10/3/2023 🖬<br>Exclude Monitored | Clear Dates<br>Generate Report | I           |                                                                                  |         |
| B TEST2_DAL_20231002070928                                                                                        | October 02, 202                  | 3 Developer                    | View Report | Refresh                                                                          |         |
| TEST2_DAL_20230913022941                                                                                          | September 13, 2                  | 023 Developer                  | View Report | Document List                                                                    |         |